# Easy Setup

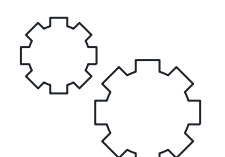

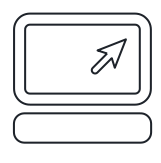

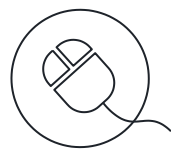

### STEP 1: Employee Portal Login

You can access your account from any Internet conncected computer by typing the website https://www.my-estub.com into the address bar.

- Click on Employee Portal.
- Enter your UserID: Your name EXACTLY as it appears on your social security card and CJSD (NO SPACES)
- Enter your Default Password: CJSD001\$

## STEP 2: Create your own Secure Password

To format your new password, use following guidelines:

- Between 8 20 Characters
- At least 1 Capital Letter
- At least 1 Lowercase Letter
- At least 1 Number
- Must have 1 Special Character: !@#\$%^&\*()-=+,./<>?
- Your New Password is Case Sensitive to assist in keeping your information secure.

## STEP 3: Choose your Security Questions

- Click on the Choose a question drop down menu to choose from the list of questions.
- Once you select your question, type your answer in the **Security Answer** box below.
- Repeat the same for the Second Security Question and click Next.

## STEP 4A: Choose your Email Delivery Options

You have the option to receive email alerts notifying you when your pay stub is ready to view. We can also send your stub as a secure, password protected PDF file to your email.

- Choose Email.
- Enter your email address.
- Choose one of the following options:
  - Do not send my stub, notify me when it's available or,
  - Send my stub as a password protected PDF file.

## STEP 4B: Set-up your W2 Delivery Options

- Select Yes.
- Click Review Consent Policies.
- Read and scroll down to the bottom of the page.
- Click **Consent**.
- Verify your Social Security Number using the numbers across the top of your keyboard.

## STEP 5: Choose your Text Message Notifications

If you'd like to receive your pay information directly to your cell phone:

- Choose Activate Text Message Notifications
- Pick up to 6 Options.
- Select your Cellular Provider.
- Enter your Cellular Number.
- Click Finish!

## STEP 6: View your Pay Stubs

- Your Electronic Pay Advice Listing is a menu of all your available pay stubs.
- Each pay stub is listed on your account for 36 months or as long as your company partners with us.
- To select a stub to view, click on the blue Trans ID number next to the Payment Date.

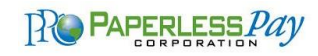